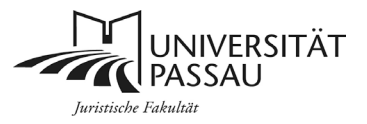

## **Anmeldung zur VHB**

# I. Anmeldung bei der VHB

#### → www.vhb.org

→ wählen Sie Neu Registrieren

**Anmerkung:** Sollten Sie bereits eine VHB-Kennung besitzen, so genügt selbstverständlich der einfache Login über die darüber liegenden Freifelder.

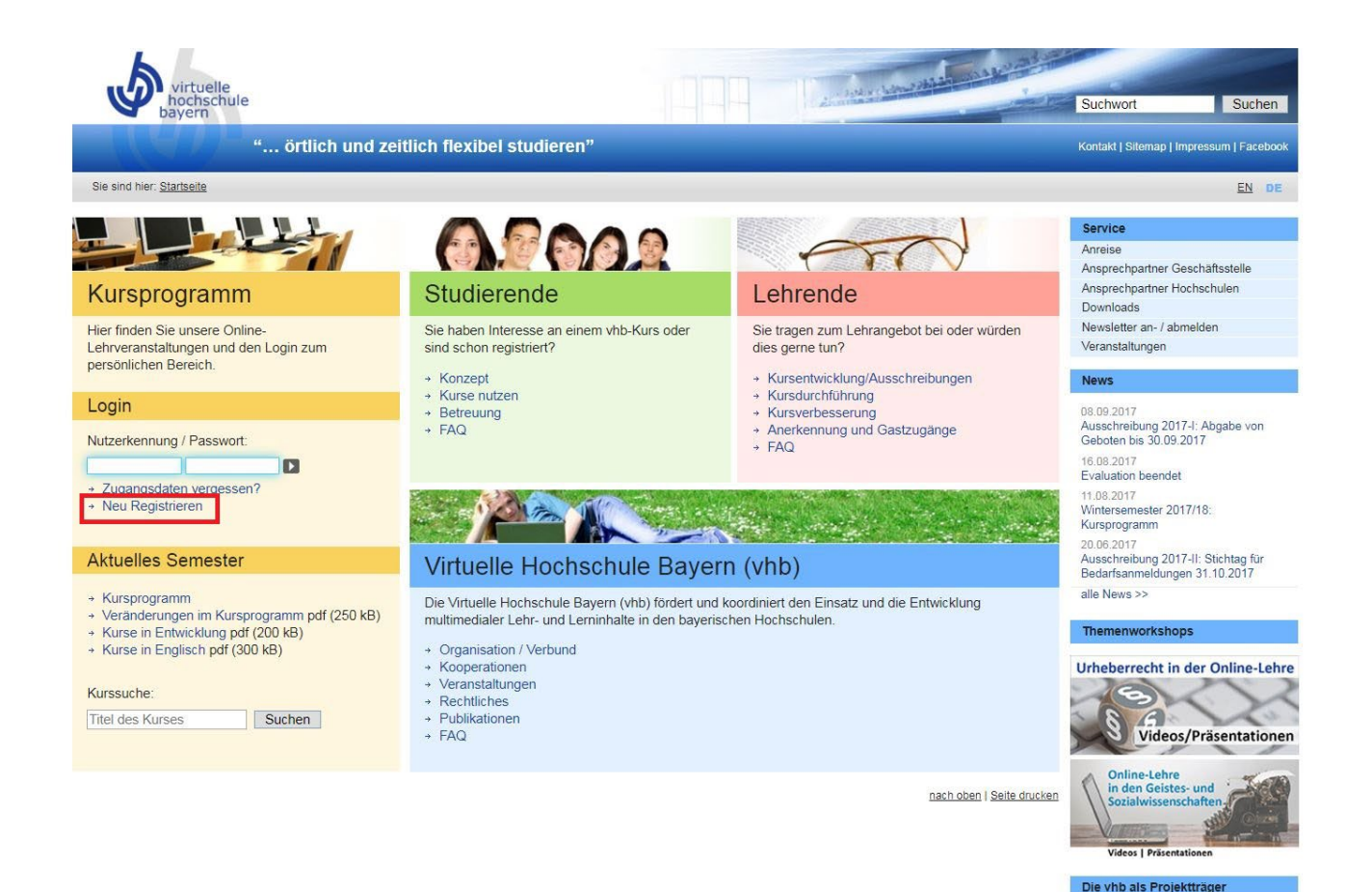

nds (ESF)

Partner

Lehrstuhl für Bürgerliches Recht sowie Deutsche und Europäische Rechtsgeschichte Frau Prof. Dr. Ulrike Müßig

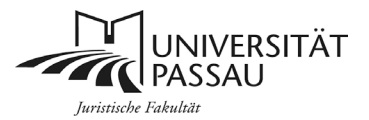

 $\rightarrow$  In dem folgenden Feld tragen Sie bitte Ihre Daten ein.

→ Unter der Rubrik *Status\** wählen Sie bitte *Student einer Trägerhochschule* 

| . A writer                                                                                                    | The second second second              |  |
|----------------------------------------------------------------------------------------------------|---------------------------------------|--|
| Appendix and a second second s |                                       |  |
| " örtlich und zeitlich flexibel studieren"                                                                                                    | Kontat   Divrup   Imprison   Facebook |  |
| Searcher Intern Sciences                                                                                                    |                                       |  |
| APAAA                                                                                                    |                                       |  |
| Registrierung                                                                                                    |                                       |  |
|                                                                                                    | Studierende                           |  |
| Als neuer Nutzer bei der vhb registrieren                                                                                                    | Lehrende                              |  |
|                                                                                                    | Kursprogramm                          |  |
| In unsarran Providende Forden Sin ains DVC Antaltions                                                                                                    | ubb                                   |  |
| Bitte halten Sie <u>Matrikelnummer und studentische Hochschul-Intranet-Shib-Kennung</u> bereit.                                                                                                    | *110/                                 |  |
| ۲ <u>۲</u>                                                                                                    |                                       |  |
|                                                                                                    |                                       |  |
| Nachname*:                                                                                                    |                                       |  |
| Geburtsdatum" :                                                                                                    |                                       |  |
| Geschiecht":                                                                                                    |                                       |  |
| (másniph *                                                                                                    |                                       |  |
| 30 abe / Haushummer* :                                                                                                    |                                       |  |
| PLZ / Webnott :                                                                                                    |                                       |  |
| Adresszusatz (z.B. Appartement, Vermieter, c/o) :                                                                                                    |                                       |  |
| Land :                                                                                                    |                                       |  |
| Devision •                                                                                                    |                                       |  |
| Teleton :                                                                                                    |                                       |  |
| E-Mail-Adresse* :                                                                                                    |                                       |  |
| Status' **:                                                                                                    |                                       |  |
| Starm-Trägerkochschule* :                                                                                                    |                                       |  |
| bite Hoshschule auswählen                                                                                                    |                                       |  |
| bite Studenfsch auseitrien                                                                                                    |                                       |  |
| angestrebter Abschluss* :<br>bite Abschluss suswählen *                                                                                                    |                                       |  |
| Matrikelnammer* :                                                                                                    |                                       |  |
| Die Registrierung soll erfolgen für das* :                                                                                                    |                                       |  |
| SS17 *                                                                                                    |                                       |  |
| **§ 2 der <u>Benutzungsschung</u> der vite                                                                                                    |                                       |  |
| Mir ist bekannt, dass die Anerkannung der Benutzungsondnung der vhö Vorsussetzung für die Zulassung zur vhö                                                                                                    | at.                                   |  |
| Auf die insgesinken der Unkumersation des NUCEINIEMettens eurobe ich ausstudich hingeweisten.                                                                                                    |                                       |  |

→ Sobald Sie auf *Weiter* geklickt haben, können Sie Ihre Daten nochmal überprüfen und ein Passwort anlegen

→ Mit Betätigung der Schaltfläche **Account anlegen** auf der nächsten Seite schließen Sie die Anmeldung ab.

| Korrektur                                                                                                    |
|----------------------------------------------------------------------------------------------------|
| Bitte geben Sie nachfolgend Ihr Passwort ein, das zum Betreten des vhb-Portals benötigt wird. (Groß-/Kleinschreibung beachten)                       |
| Passwort (min. 4 Zeichen) :                                                                                                    |
| •••••                                                                                                    |
| Passwortbestätigung :                                                                                                    |
| •••••                                                                                                    |
| Falls Sie Ihr Passwort einmal vergessen haben sollten, wird Ihnen die nachfolgend gewählte persönliche Frage gestellt. Bei Eingabe der Antwort auf   |
| diese Frage, in korrekter Schreibweise, wird Ihr Passwort durch ein temporäres Passwort ersetzt. Die Antwort ist für den vhb-Support einsehbar.      |
| Persönliche Frage :                                                                                                    |
| Die ersten 4 Stellen der Personalausweisnumme                                                                                                    |
| Antwort auf die persönliche Frage :                                                                                                    |
| AAA1                                                                                                    |
| Bitte klicken Sie auf Korrektur, falls die von Ihnen eingegebenen Daten nicht korrekt sind, oder auf Account anlegen, um die Registrierung auf Basis |
| dieser Daten durchzuführen.                                                                                                    |

Account anlegen

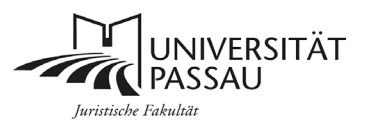

→ Mit der Anlage Ihres vhb-Accounts ist die Registrierung abgeschlossen. Abschließend erhalten Sie Informationen zur **noch ausstehenden elektronischen Authentifizierung**, einen Sicherheitshinweis sowie einen Hinweis auf die Bestätigungs-Mail, die Ihre Nutzerkennung (Login) enthält und an die E-Mail-Adresse geschickt wird, die Sie im Zuge der Registrierung angegeben haben

| Registrierung                                                                                                    | Nutzerkennung                                                                                                    | Zugangsdaten vergessen? |
|----------------------------------------------------------------------------------------------------|----------------------------------------------------------------------------------------------------|-------------------------|
|                                                                                                    |                                                                                                    |                         |
| Registrierung abgeschlossen                                                                                                    |                                                                                                    |                         |
|                                                                                                    |                                                                                                    |                         |
| <ul> <li>Vielen Dank für Ihre Anmeldung an der vhb. Da Sie Studentin der Uni Bamberg sind, können Sie sich mauthentifizieren. Bitte beachten Sie unbedingt nachstehende Hinweise.</li> <li>Elektronische Authentifizierung:</li> <li>Bitte authentifizierung' drücken. Sollten Sie die elektronisch bei Ihrer Hochschule, indem Sie den Butt Authentifizierung drücken. Sollten Sie die elektronische Authentifizierung nicht unmittelbar nutz diese auch später jederzeit vornehmen oder auf das Verfahren der Authentifizierung per Post auf finden Sie jeweils nach dem nächsten Login unter www.vhb.org in Ihrem persönlichen Desktop is Statuszeile im Bereich 'Mein Account' den Menupunkt 'Registrierung'. Beachten Sie aber bitte, nach 20 Tagen unauthentifizierter Nutzung zunächst wieder gespert werden muss.</li> <li>Sicherheitshinweis:</li> <li>Sie werden nun über eine gesicherte Verbindung (SSL) zum Server der Uni Bamberg gel das Zertifikat notwendig, das von Ihrem Browser vom Server der Uni Bamberg gel das Zertifikat bislang noch nicht importiert haben, so erhalten Sie beim Verbindungsaufbau ggf. Sie darauf hinweist, dass der Unterzeichner des Zertifikats als nicht vertrauenswürdig eingestuff dieser Stelle das Zertifikat akzeptieren und als vertrauenswürdig einstufen.</li> <li>Bestätigungs-Mail:</li> <li>Sie erhalten in wenigen Augenblicken eine E-Mail der vhb an die oben angegebene E-Mail-Adree enthält Ihre Nutzerkennung (Login). Mit dieser Nutzerkennung und Ihrem Passwort können Sie der vhb einloggen.</li> <li>Elektronische Authentifizierung</li> <li>Zurück zur Einstiegsseite</li> </ul> | un direkt bei Ihrer Hochschule<br>on 'Elektronische<br>zen, so können Sie<br>usweichen. Dazu<br>in der grün unterlegten<br>dass Ihr Account<br>eitet. Für diese<br>laden wird. Sollten Sie<br>eine Dialog-Box, die<br>it wird. Sie können an<br>esse. Diese E-Mail<br>sich auf dem <u>Portal</u> | elektronisch            |
| der vhb einloggen.<br>Elektronische Authentifizierung<br>zurück zur Einstiegsseite                                                                                                    |                                                                                                    |                         |

### Hinweis:

Sie können die elektronische Authentifizierung auch zu einem späteren Zeitpunkt durchführen. Für maximal 20 Tage können Sie die Angebote der vhb auch ohne elektronische Authentifizierung nutzen. Nach 20 Tagen wird Ihr Account gesperrt; eine Nutzung der Angebote der vhb ist dann erst wieder nach erfolgter elektronischer Authentifizierung möglich.

Falls Sie die elektronische Authentifizierung unmittelbar im Anschluss an die Registrierung durchführen wollen, klicken Sie auf den entsprechenden Button. Daraufhin werden Sie für die weiteren notwendigen Schritte auf die Webseite der Universität Passau weitergeleitet.

Ihren Status können Sie jederzeit in der Kopfzeile einsehen.

| Martina Musterstudentin - <u>Nutzerkennung</u> :       | 100300500X27 | Status : offen | Mein Account I Logout |
|--------------------------------------------------------|--------------|----------------|-----------------------|
| Martina Musterstudentin - Nutzerkennung : 100300500X27 | Status : g   | ok Mein Ac     | count   Logout        |

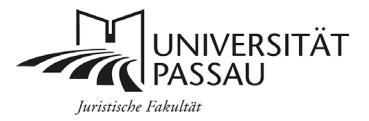

# Eintragen in den Kurs

Um den Kurs nutzen zu können, müssen Sie sich nun in den Kurs eintragen.

→Nach dem Login bzw. der Registrierung und Authentifizierung klicken Sie auf *Kursprogramm WS2021/22* 

| virtuelle<br>hochschule<br>bayern                                                                             | and the second second sec |                                                                                                    |
|----------------------------------------------------------------------------------------------------|----------------------------------------------------------------------------------------------------|----------------------------------------------------------------------------------------------------|
| " örtlich ur                                                                                                  | d zeitlich flexibel studieren"                                                                                                    | Kontakt   Sitemap   Impressum   Facebook                                                                                  |
| Sie sind hier: Startseite / Meine Kurse /                                                                     |                                                                                                    |                                                                                                    |
| Mein Kursprogramm                                                                                             | Sebastian Jacob - <u>Nutzerkennung : 668777X10   <b>Status</b> : ok   Mein Account   Logout</u>                                                                                                    | Kurssuche<br>Finden Sie Ihren gewünschten Kurs<br>durch Auswahl einer oder mehrerer<br>Optionen und klicken auf 'Suchen'. |
| Meine Kurse         Kursprogramm<br>SS17         Kursprogramm<br>WS17/18                                      | Hinweise                                                                                                    | Sommersemester 17   Fächergruppe des Angebotes  Anbieter-Hochschule                                                       |
| Meine aktuellen Kurse<br>Meine Kurshistorie<br>Sommersemester 16<br>Wintersemester 15/16<br>Sommersemester 14 | Kurse         Evaluation SS 2017           rie         Die Evaluation SS 2017           15         Die Evaluationsrunde für das Sommersemester 2017 ist zu Ende. Weitere Rückmeldungen können leider nicht mehr<br>aufgenommen werden.           14         Für Hire Teilnahme bedanken wir uns herzlich.           16.08.2017         16.08.2017                                                                                                    | Alle Kurse Suchen Lehrende                                                                                                |
| Wintersemester 13/14 Wintersemester 12/13 Veränderungen im Kursprogramm als PDF                               | Nutzen Sie den "Logout"-Button<br>Bitte nutzen Sie vor dem Verlassen des Arbeitsplatzes, insbesondere in Computerräumen und bei gemeinsamer                                                                                                    | Kursprogramm<br>vhb                                                                                                    |
| Kurse in Entwicklung als PDE<br>Kurse in Englisch als PDE                                                     | Nutzung von Computern und mobilen Endgeräten, den Logout-Button rechts oben in der Statusleiste.                                                                                                    |                                                                                                    |

Um konkrete Angebote der vhb nutzen zu können, ist semesterweise eine Kursbelegung in den gewünschten Kursen

- → Öffnen Sie den im folgenden Dropdown Menü *Rechtswissenschaft*
- → Öffnen Sie im Anschluss **Grundlagen**
- → Öffnen Sie danach *Klausurenkurs der Rechtsgeschichte*
- $\rightarrow$  Klicken Sie nun auf *zum Kurs anmelden*

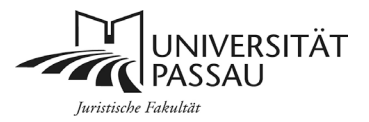

## Zugriff auf den Kurs

Der Kurs ist auf der universitären Plattform ILIAS (ilias.uni-passau.de) zu finden. Die Anmeldung erfolgt mittels StudIP-Kennung

→ Um auf den Kurs zuzugreifen, klicken Sie nach erfolgter Eintragung in den Kurs unter der Rubrik *Meine aktuellen Kurse* auf die Fläche *zum Kurs*.

 $\rightarrow$  Nun werden Sie automatisch auf die Seite des Kurses auf ILIAS weitergeleitet.

| virtuelle<br>hochschule<br>bayern                                                                  | and the second second second second second second second second second second second second second second second                                                                                                    |                                                                                                    |
|----------------------------------------------------------------------------------------------------|----------------------------------------------------------------------------------------------------|----------------------------------------------------------------------------------------------------|
| " örtlich ur                                                                                       | nd zeitlich flexibel studieren"                                                                                                    | Kontakt   Sitemap   Impressum   Facebook                                                                                  |
| Sie sind hier: Startseite / Meine Kurse /                                                          |                                                                                                    |                                                                                                    |
| Mein Kursprogramm                                                                                  | Sebastian Jacob - <u>Nutzerkennung : 66877X10   <b>Status</b> : <u>ok   Mein Account   Logout</u></u>                                                                                                    | Kurssuche<br>Finden Sie Ihren gewünschten Kurs<br>durch Auswahl einer oder mehrerer<br>Optionen und klicken auf 'Suchen'. |
| Meine Kurse         Kursprogramm<br>SS17         Kursprogramm<br>WS17/18                           | Hinweise                                                                                                    | Sommersemester 17  Fächergruppe des Angebotes                                                                             |
| Meine aktuellen Kurse Falltraining "Vertragliche Schuldverhaltnisse" zum Kurs Meine Kurshistorie   | Evaluation SS 2017<br>Die Evaluationsrunde für das Sommersemester 2017 ist zu Ende. Weitere Rückmeldungen können leider nicht mehr<br>aufgenommen werden.<br>Für Ihre Teilnahme bedanken wir uns herzlich.<br>16.08.2017<br>Nutzen Sie den "Logout"-Button   | Anbieter-Hochschule  Titel der Veranstaltung  Alle Kurse  suchen                                                          |
| Sommersemester 16<br>Wintersemester 15/16<br>Sommersemester 14<br>Wintersemester 13/14             |                                                                                                    | Lehrende<br>Kursprogramm                                                                                                  |
| Veränderungen im Kursprogramm als PDE<br>Kurse in Entwicklung als PDE<br>Kurse in Englisch als PDE | Bitte nutzen Sie vor dem Verlassen des Arbeitsplatzes, insbesondere in Computerräumen und bei gemeinsamer<br>Nutzung von Computern und mobilen Endgeräten, den Logout-Button rechts oben in der Statusleiste.<br>Kurss<br>Finden<br>Auswa<br>und täck<br>Som | vhb                                                                                                    |

Zudem ist es sinnvoll danach das Browserfenster vollständig zu schliessen um ihre Hochschul-Login-Session (Shibboleth) zu beenden. 02.03.2016

#### Kursbelegung und Kursnutzung

Um konkrete Angebote der vhb nutzen zu können, ist semesterweise eine Kursbelegung in den gewünschten Kursen erforderlich.